#### **Proactive and Personalized Care for Respiratory Conditions**

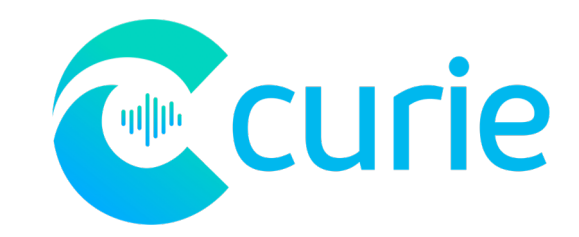

### **Unique AI for Patient**

### Monitoring

Unprecedented visibility on disease state

- Al for objective assessment of respiratory distress
  **A new 5th vital sign**
- Augment monitoring of standard vitals

Actionable Insights for

**Disease Management** 

Early detection of deterioration

- Actionable data on disease state, severity, and condition progression
- Personalized for each individual patient
- Enable proactive care that is life-saving

### A New 5<sup>th</sup> Vital Sign for Respiratory Distress

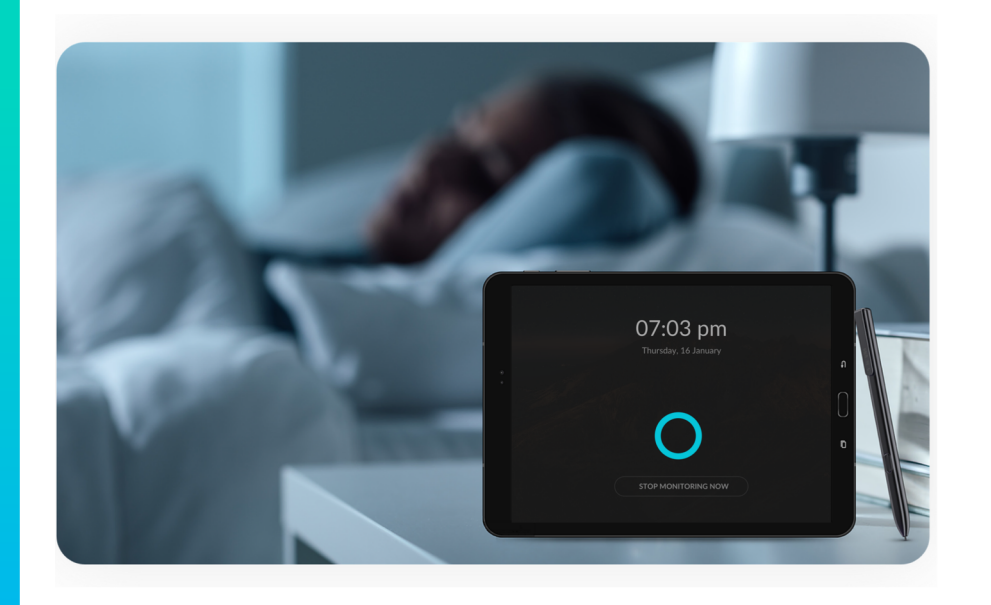

Daily Objective Assessment of Respiratory Distress

- Transformative AI technology covered in 14 patents (7 years R&D)
- Continuous inference of breathing patterns; passive continuous monitoring of data from standard audio sensors
- Digital biomarkers for objectively quantifying respiratory distress along 18 dimensions
- Proprietary database; AI trained on 1M+ hours of audio, with 16M annotated symptoms

# **Device Setup**

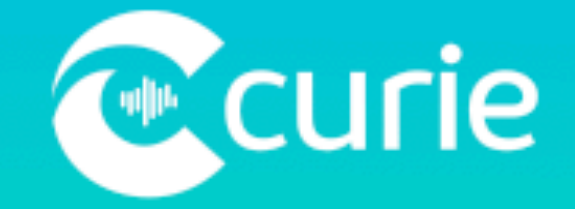

www.curiehealth.care

### Curie Kit Contents

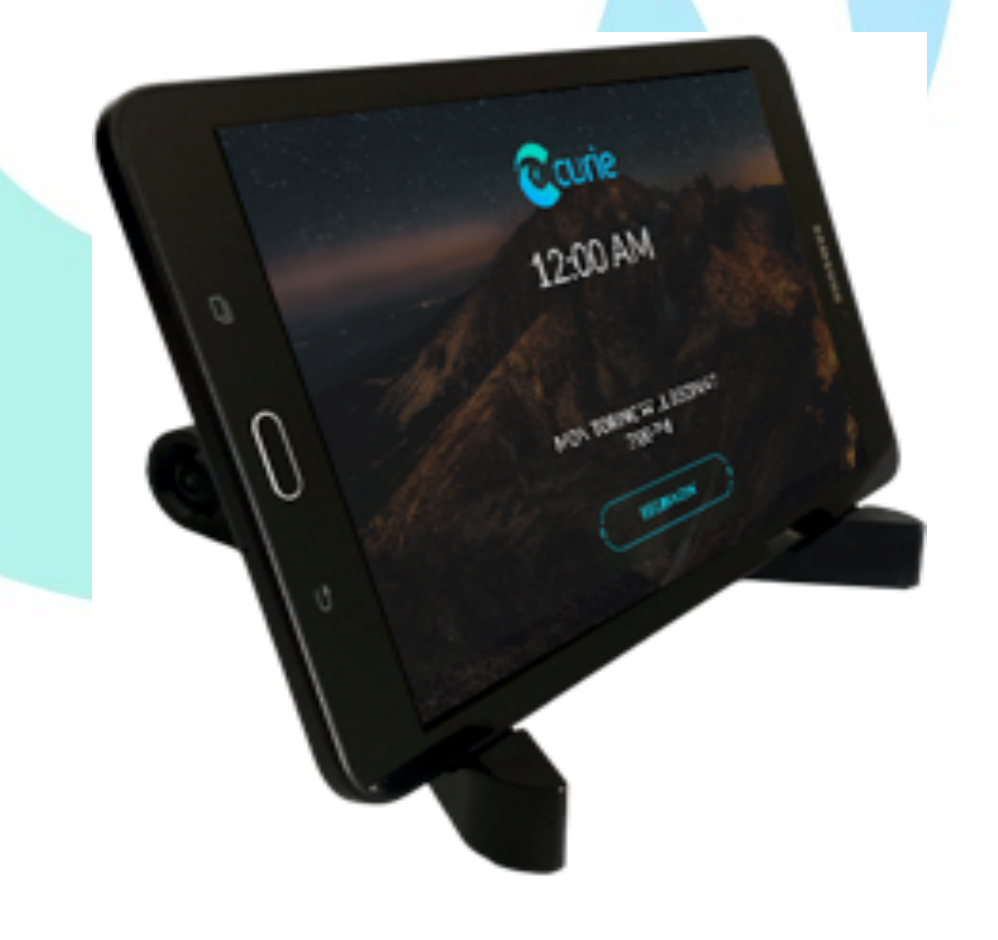

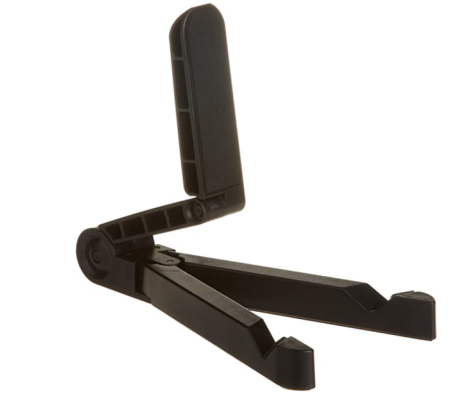

**Tablet Stand** 

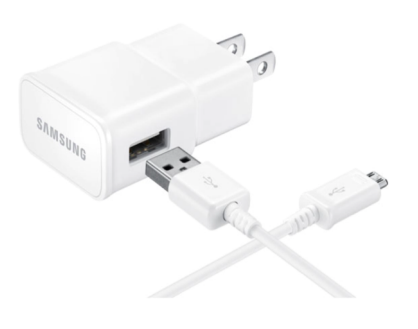

PULSE OXIVETER

**Pulse Oximeter** 

Charger Cable

Curie Tablet

Please connect the Monitoring Device to a charging port and plug it into a power source.

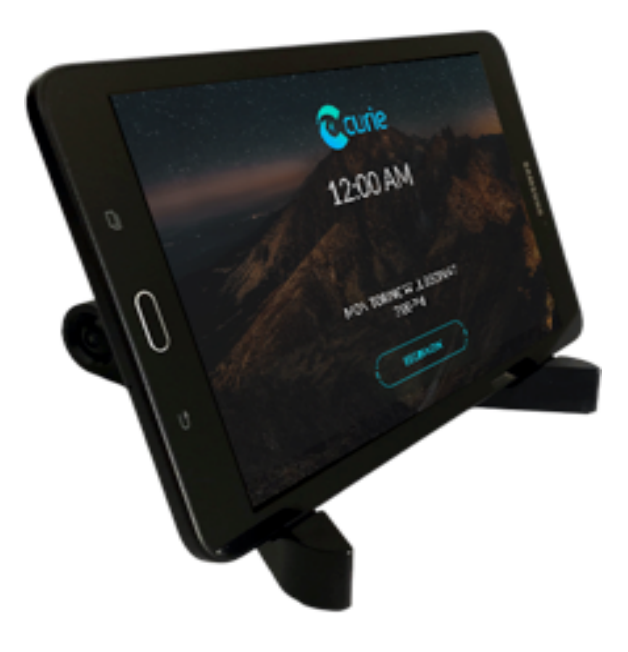

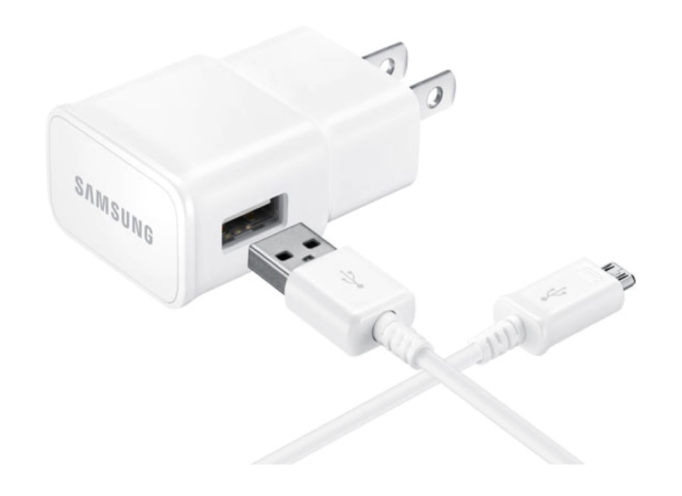

To power on the Monitoring Device, press and hold the top right button on the side until you see the home screen.

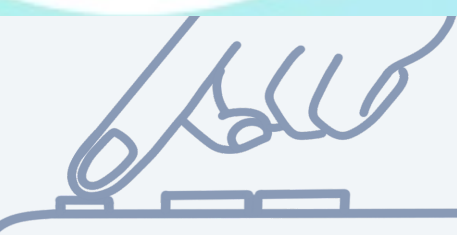

SAMSUNG SAMSUNG Galaxy Tab E

Until you see the home screen

Place the Monitoring Device on the provided stand next to the bed-side.

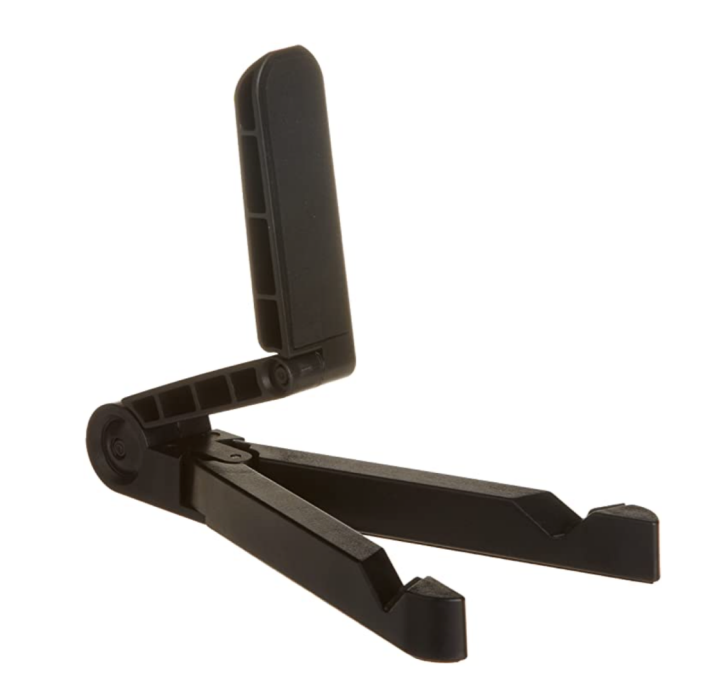

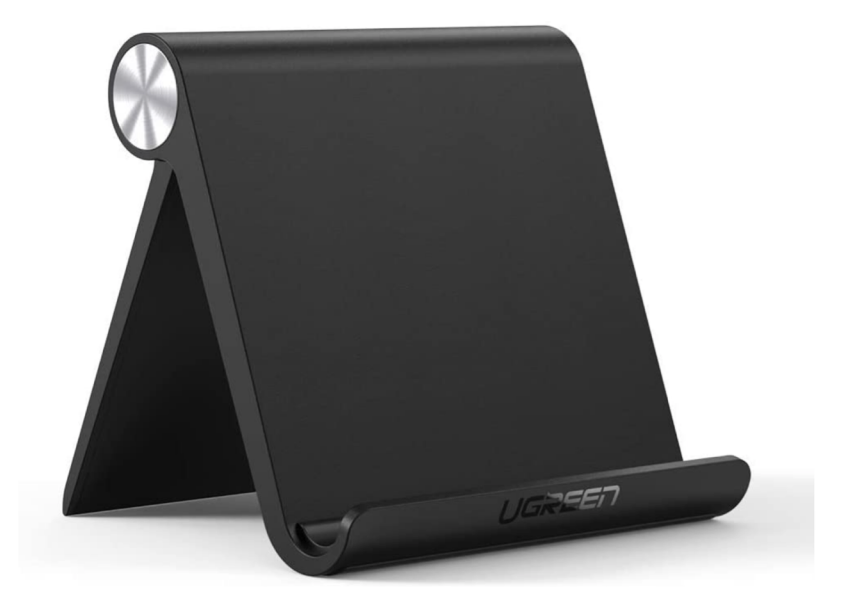

The Curie App will automatically load when the device is turned on. When the device is fully loaded the Curie Monitoring Screen will appear.

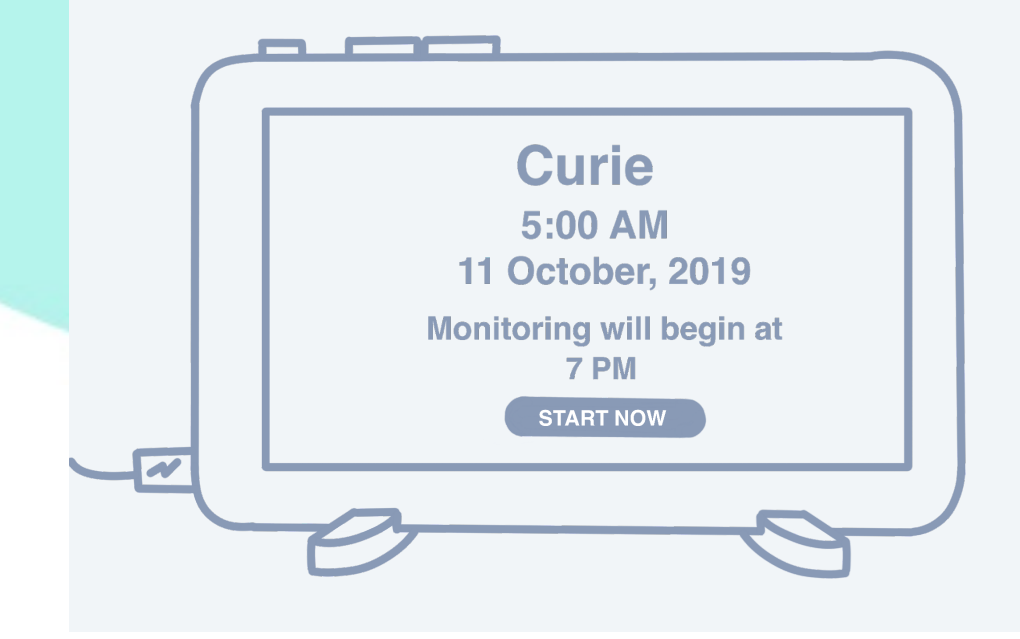

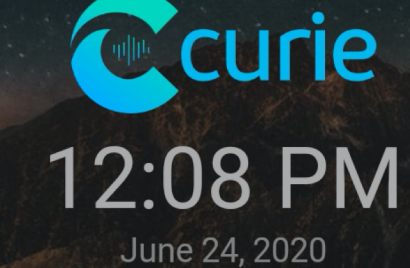

Next monitoring will begin at 07:00 PM

START MONITORING NOW

The Monitoring Device will automatically start monitoring at the preset times while the patient is sleeping.

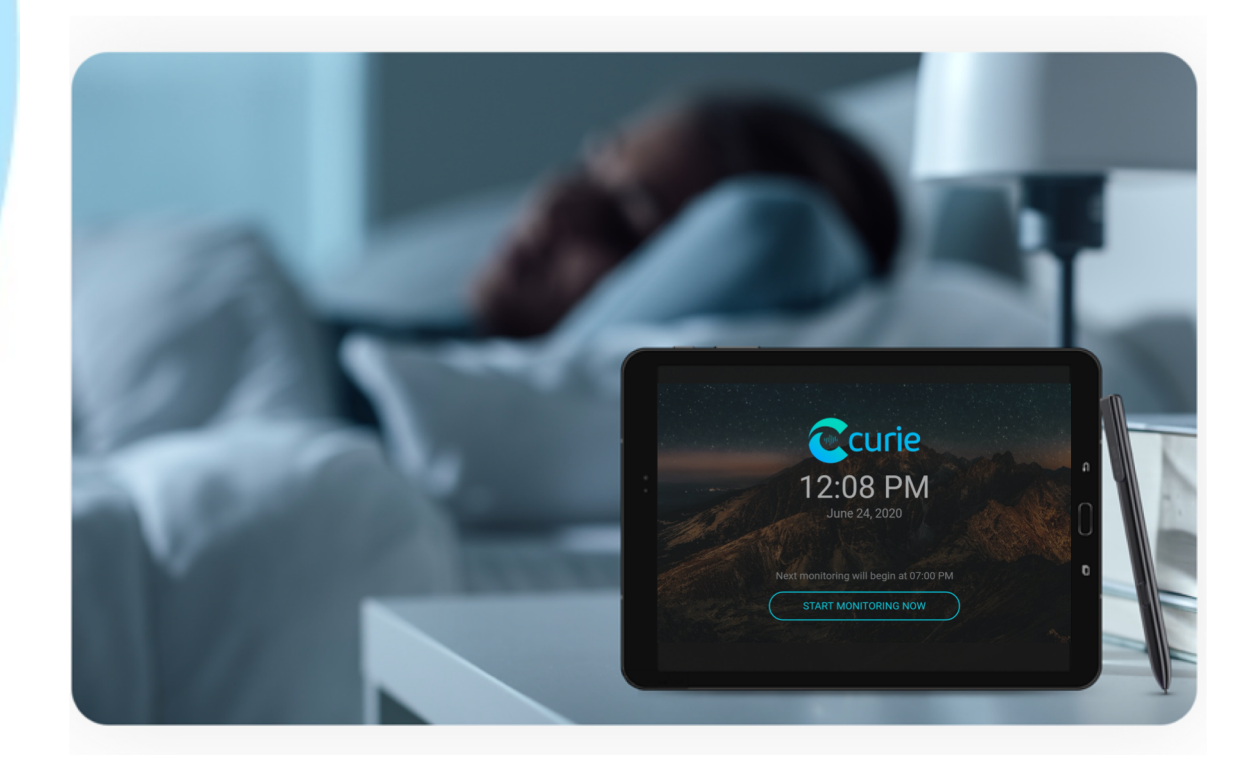

# Curie's Monitoring Screens

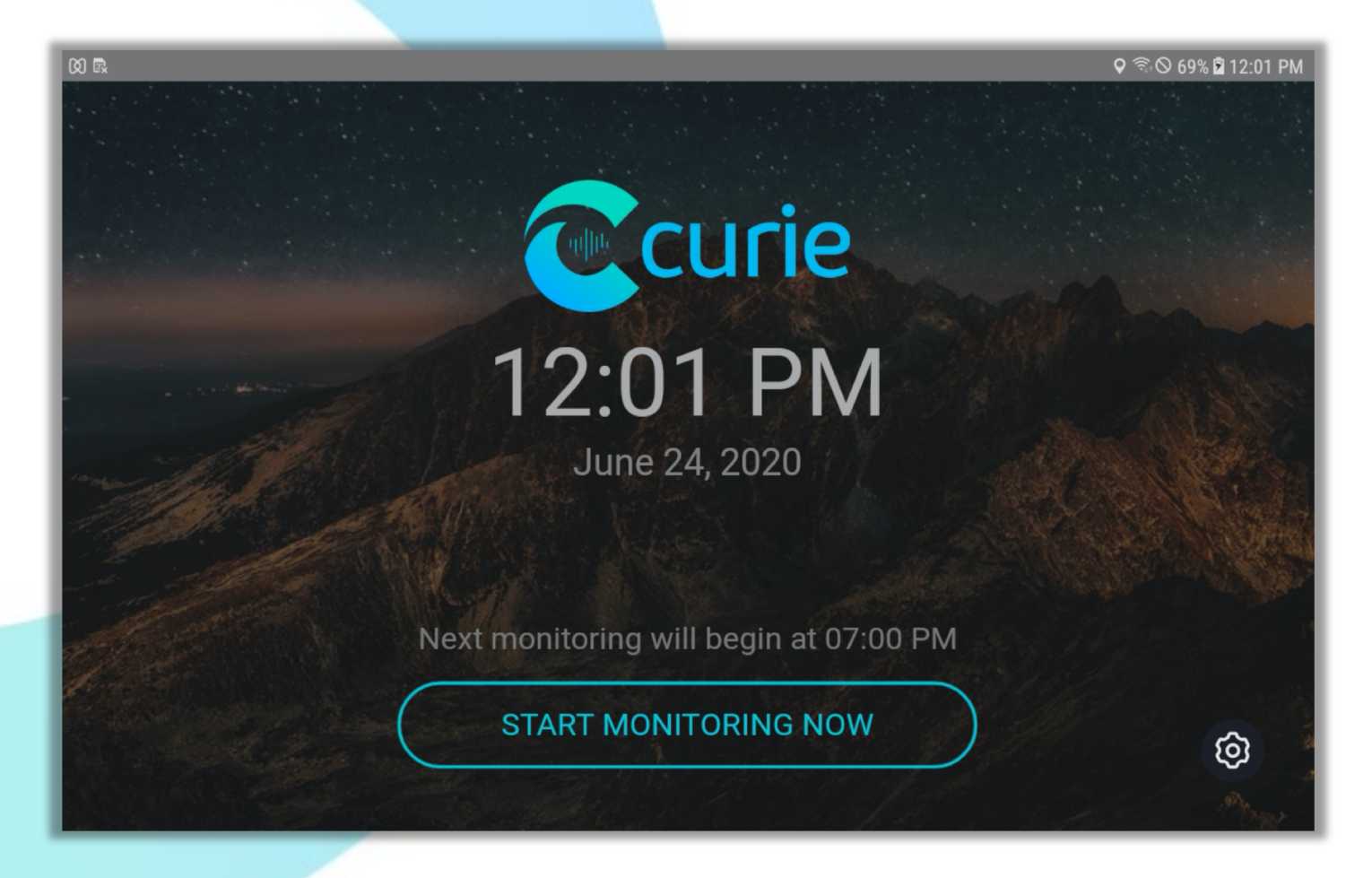

### **Monitoring Home Screen**

Once the tablet is turned on, you will see the screen as shown above. The tablet is preset to start monitoring at 7 pm and stop monitoring at 6 am. The participant can also click "Begin Monitoring Now" to start your respiratory assessment immediately.

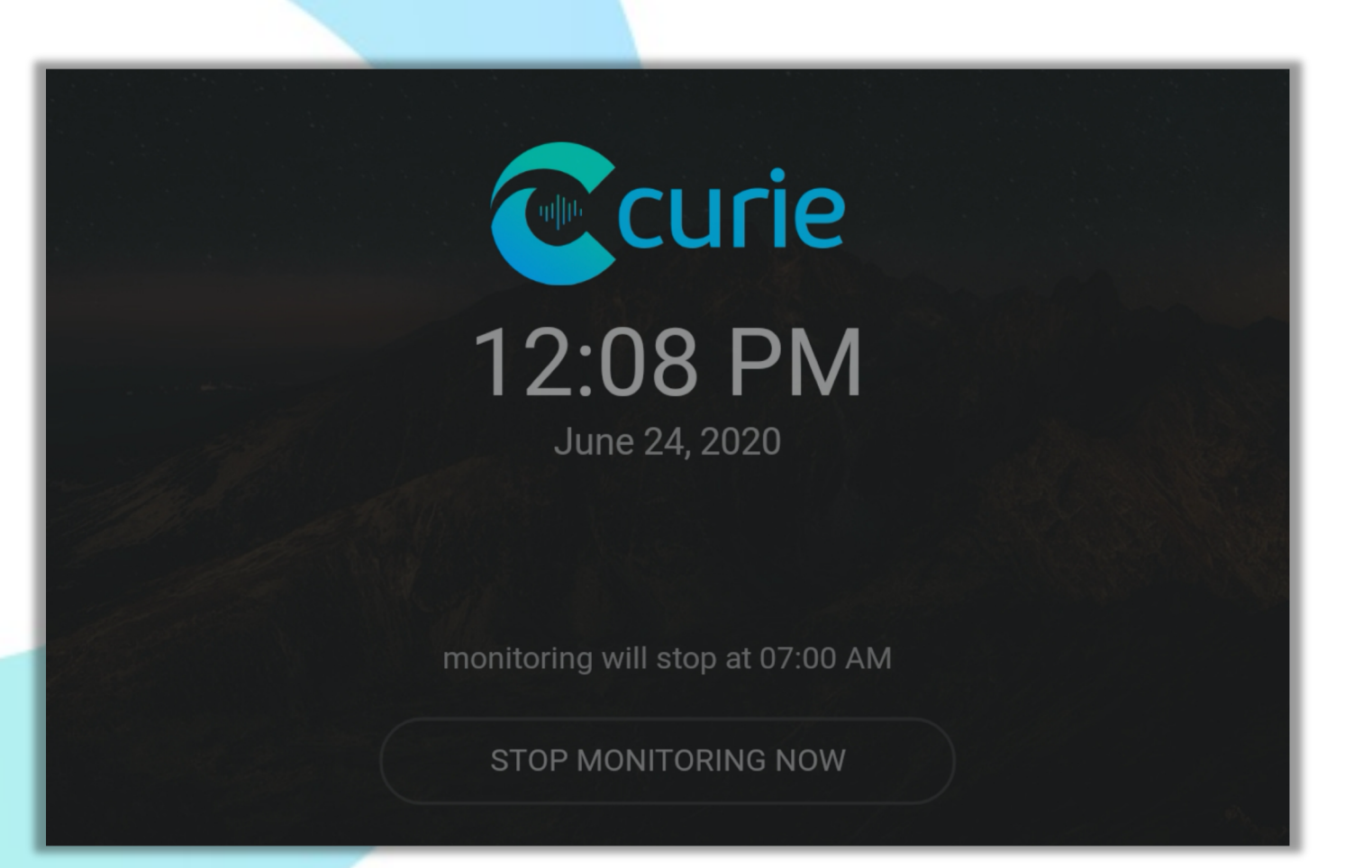

### Monitoring in Progress

Once monitoring has begun, the screen will dim and a digital clock will be displayed on the screen as shown in the image above. The respiratory assessment with automatically end at the preset stop time or until the "Stop monitoring" button is pressed.

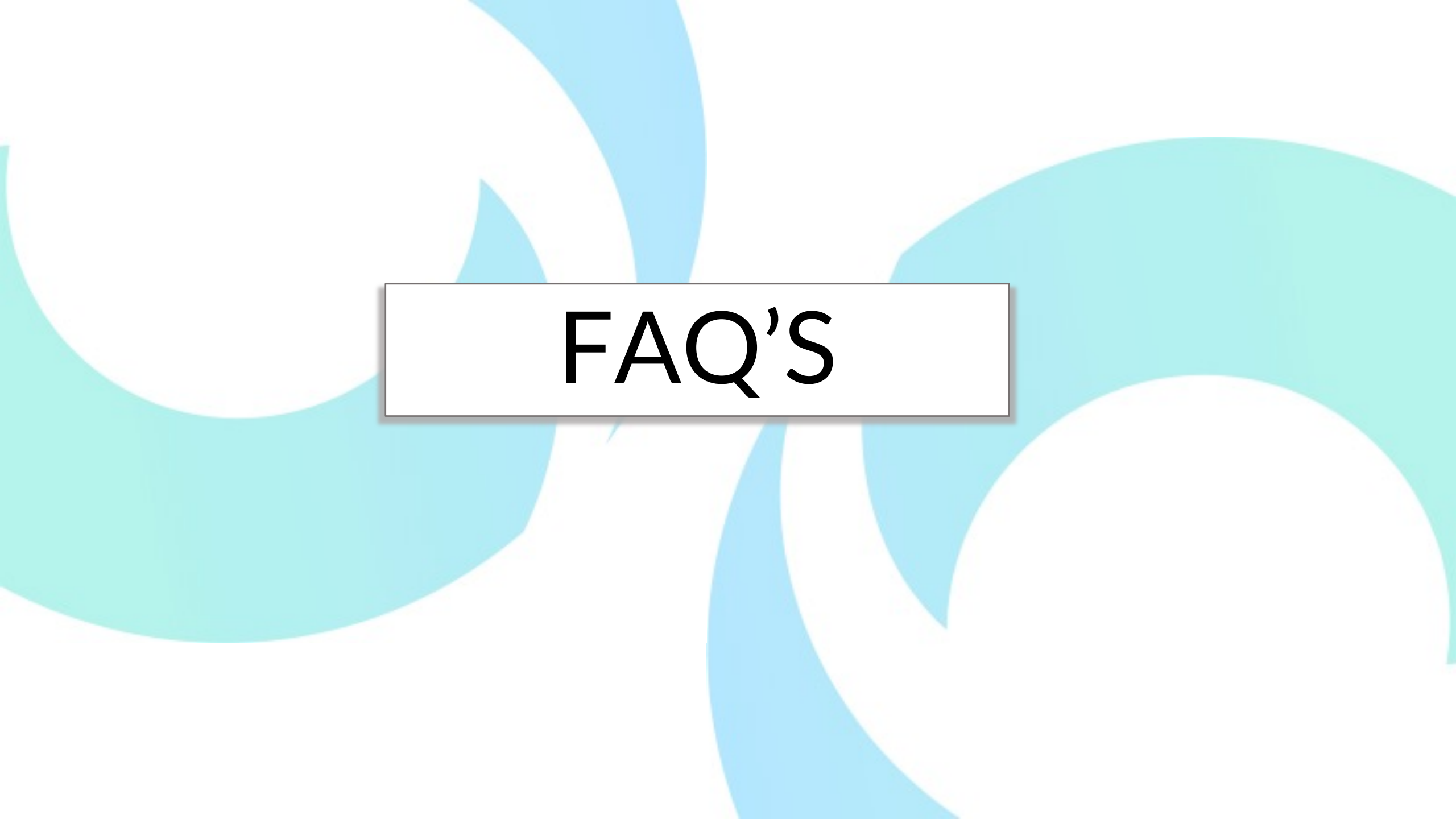

## Why is my tablet showing a blank white screen?

![](_page_13_Picture_1.jpeg)

Your tablet's screen will display a blank white screen if the device does not have cellular connectivity in your area. Follow the steps on the next to slides to connect the device to your homes Wifi.

## How to connect the device to WiFi

![](_page_14_Picture_1.jpeg)

## How to connect the device to WiFi

| 0 8                          | ଢ ଲେତ 69% 🖬 12:02 PM                                                                                                    |
|------------------------------|----------------------------------------------------------------------------------------------------|
| Wi-Fi                        | ••                                                                                                    |
| CONNECTED                    |                                                                                                    |
| FBISURVEILLANCE<br>Connected | FBISURVEILLANCE-GUEST                                                                                                    |
| AVAILABLE NETWORKS           | 6                                                                                                    |
| FBISURVEILLANCE-GUEST        | <b>∂</b>                                                                                                    |
| tl73cc80                     | CANCEL OK                                                                                                    |
| LinksysVivint00710           | ۵.                                                                                                    |
| 1 2 3                        | 4 5 6 7 8 9 0 Del                                                                                                    |
| q * w ×                      | $\mathbf{e}^{\dagger}$ $\mathbf{r}^{\dagger}$ $\mathbf{t}^{\prime}$ $\mathbf{y}^{\dagger}$ $\mathbf{u}^{\prime}$ $\mathbf{i}^{\flat}$ $\mathbf{o}^{\dagger}$ $\mathbf{p}^{\dagger}$ $\boldsymbol{\boxtimes}$ . |
| a s                          | $\mathbf{d}^* \mathbf{f}^* \mathbf{g}^* \mathbf{h}^* \mathbf{j}^* \mathbf{k}^* \mathbf{l}^*$ Done                                                                                                    |
| ث z                          | x c v b n m ,!.? 🔉                                                                                                    |
| Ctrl !@1                     | English (US)                                                                                                    |

| 20 R                          | 오 🛇 69% 🖬 12:02 PM |
|-------------------------------|--------------------|
| Wi-Fi                         | •                  |
| CONNECTED                     |                    |
| FBISURVEILLANCE<br>Connecting |                    |
| AVAILABLE NETWORKS            |                    |
| FBISURVEILLANCE               | ۵                  |
| FBISURVEILLANCE-GUEST         | ⋳                  |
| tl73cc80                      | ۵                  |
| LinksysVivint00710            | ۵                  |
| MJSP                          | ê                  |
| Cool Runnings                 | Đ                  |
| Wifi 1                        | â                  |
| ¢                             | <b>W</b>           |

After pressing the "Wifi Settings", select your wifi network from the list of available networks and enter the your networks password. Once the tablet is successfully connected to Wifi, that network name will be listed under "Connected".

## How does Curie identify my symptoms?

Curie uses a patented Al technology that has been trained to only pick up respiratory sounds. Curie can identify the user even if there are other people sleeping in the same room.

## Does Curie listen to my personal conversations?

No, it does not. The AI monitoring for symptoms needs microphone access, and the audio data is analyzed to detect respiratory symptoms (while at the same time rejecting/discarding all the data that is not symptoms, including noise and any spoken content).

**Optional: Daily Risk** Stratification Report

### Daily Risk Stratification Report Emails

Daily risk stratification email reports are available. The daily reports can provide the Coach with an overview of how many patients are in each zone.

| Curie                                                | Least Updated at October 03, 9:00km                                              |
|------------------------------------------------------|----------------------------------------------------------------------------------|
| RISK STRATIFICATION<br>Number of patients in each ca | PATIENT DETAILS<br>ategory Cilck on patient's name to access data                |
| 3                                                    | CRN_B0078<br>CRN_B0043<br>CRN_B0007                                              |
| SEVERE                                               | (see all patients in the complete report)                                        |
|                                                      | CRN_80013                                                                        |
| 8                                                    | CRN_80086<br>CRN_80002<br>CRN_80038<br>CRN_80049                                 |
| MODERATE                                             | CRN_B0057<br>(see all patients in the complete report)<br>View Detailed Report » |
|                                                      | CRN_XXXX                                                                         |
| 86                                                   |                                                                                  |
| MILD                                                 | (see all patients in the complete report)                                        |
|                                                      | View Detailed Report »                                                           |
|                                                      | View Detailed Report »                                                           |

### Today's Patient Report

Once a patient is selected the coach will be able to view the patient zones, day's health summary with insights on progression, and vital signs (if available)

| CRN_B0043 | SEVERE | Progressively worsening symptoms over the past 3 days. | PULSE: 112bpm<br>SPO2: 93<br>TEMP: 98.2F |
|-----------|--------|--------------------------------------------------------|------------------------------------------|
|           |        |                                                        |                                          |
|           |        |                                                        |                                          |
|           |        |                                                        |                                          |
|           |        |                                                        |                                          |

| Curie     |          | Today's Patient Report                                                  | Allergy<br>&Asthma<br>NETWORK            |
|-----------|----------|-------------------------------------------------------------------------|------------------------------------------|
| PATIENT   | ZONE     | HEALTH SUMMARY<br>(Click on the patient's record number to access data) | VITALS                                   |
| CRN_B0078 | SEVERE   | High incidence of symptoms in overnight monitoring.                     | PULSE: 123bpm<br>SPO2: 96<br>TEMP: 99.5F |
| CRN_B0043 | SEVERE   | Progressively worsening symptoms over the past 3 days.                  | PULSE: 112bpm<br>SPO2: 93<br>TEMP: 98.2F |
| CRN_B0007 | SEVERE   | Symptom frequency and severity above the patient baseline.              | PULSE: 87bpm<br>SPO2: 95<br>TEMP:        |
| CRN_B0013 | MODERATE | Persistent coughing and shortness of breath.                            | PULSE:<br>SPO2:<br>TEMP:                 |
| CRN_B0086 | MODERATE | Increase in symptom frequency, move from green to<br>yellow.            | PULSE:<br>SPO2:<br>TEMP:                 |
| CRN_B0002 | MODERATE | Higher incidence of symptoms above the patient baseline.                | PULSE:<br>SPO2:<br>TEMP:                 |
| CRN_B0038 | MODERATE | Decrease in symptom frequency and severity, move from red to yellow.    | PULSE:<br>SPO2:<br>TEMP:                 |
| CRN_B0002 | MODERATE | Worsening symptoms in the past 2 days.                                  | PULSE:<br>SPO2:<br>TEMP:                 |